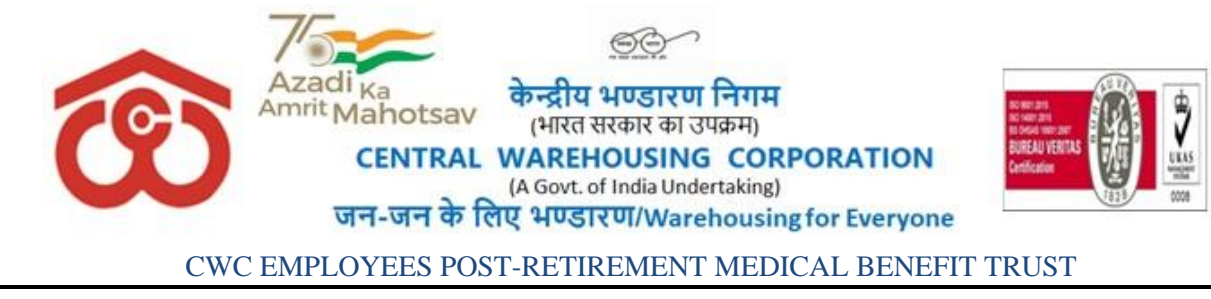

#### CWCCO-FD0PRMB/9/2020-FIN

Date: 19.09.2023

#### CIRCULAR NO.19/2023-PRMB

# Sub: Reimbursement of outdoor medical expenses in respect of retired employees for the period 05.04.2023 to 04.04.2024.

#### Ref. Circular no. CWCCO-FD0PRMB/9/2022-FIN, Dated : 31.03.2023.

1. With the approval of the chairperson of PRMB Trust in its  $12^{th}$  meeting held on 05.09.2023, the reimbursement of outdoor medical expenses has been revised from Rs. 15,000/- p.a to Rs. 30,000/- p.a for retired employees. Retired employees who are member of PRMB scheme for the period 05.04.2023 to 04.04.2024, may submit their application after incurring expenditure of Rs.30,000/- as reimbursement will be restricted to Rs.30,000/-per annum & in one installment for reimbursement of outdoor medical expenses incurred for self and dependent spouse as per prescribed form enclosed (Annexure-1) in online mode through PRMB software only as per enclosed User Manual (Annexure- II).

2. All payments will be processed by CWC PRMB Trust at corporate office only and amount will be credited directly to the bank account of retired employee which was mentioned at the time of submission of PRMB base policy form. No Regional office shall make payment to retired employees on account of outdoor medical treatment.

3. The payment to the retired employees would be made as under: -

| Application Received Upto | Payment to be made to retired<br>Employee on or before |
|---------------------------|--------------------------------------------------------|
| 15 <sup>th</sup> Oct,2023 | 31 <sup>st</sup> Oct, 2023                             |

(Sidharth Rath) DGM(Policy)/ Secretary (PRMB)

#### **Distribution:**

- 1. All Divisional Heads, CWC, CO, New Delhi
- 2. GGM (System), CWC, CO, New Delhi for uploading the circular on CWC website.
- 3. All RMs, CWC, Regional Offices
- 4. PA to Dir(F)/PS to D(P)/CWC, CO, New Delhi
- 5. Federation of Central warehousing Corporation Employees Union, New Delhi
- 6. Notice Board

CO:4/1, Siri Institutional Area, August Kranti Marg, Hauz Khas, New Delhi-110016. <u>Email: prmb.trust@cewacor.nic.in</u>

## Annexure-I

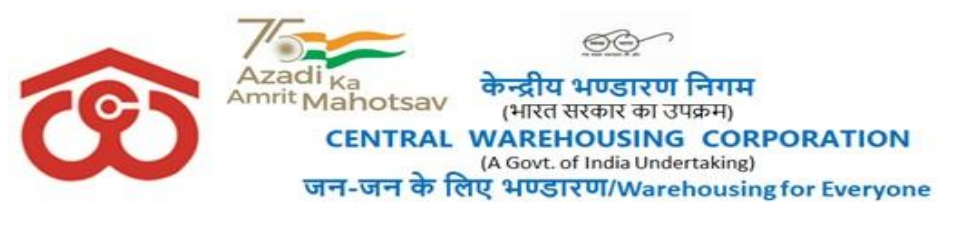

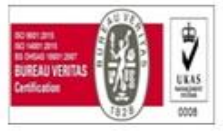

#### CWC EMPLOYEES POST RETIREMENT MEDICAL BENEFIT TRUST

### **Application for Reimbursement of expenditure incurred on Outdoor Medical Treatment by Retired Employees for the period 05.04.2023 to 04.04.2024.**

| This   | is   | to   | certify    | that  | I   | have    | incurred   | an    | expenditure | e of | Rs   |         | /-      |
|--------|------|------|------------|-------|-----|---------|------------|-------|-------------|------|------|---------|---------|
| (Rup   | ees_ |      |            |       |     |         |            |       | )           | towa | ards | outdoor | medical |
| treatr | nen  | t fo | r self and | d dep | enc | dent sp | ouse durir | ng th | e period    |      |      |         | •       |

It is further certified that my spouse is employed in\_\_\_\_\_/not employed and the spouse is claiming /not claiming medical reimbursement. The amount may be remitted to my Bank account mentioned in PRMB base policy form.

I further confirm that have not claimed any amount till date and shall not claim in future towards outdoor medical treatment for the above period.

Signature:

Name of Employee: CPF Code: Name of Spouse: Designation: Last Place of posting: Region Name:

**Annexure-II** 

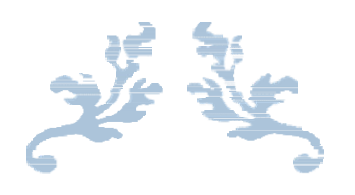

# USER MANUAL FOR SUBMISSION OF PRMB OPD CLAIM/REIMBURSEMENT FORM

**Employees Welfare Cell** 

#### 1. Application Login:-

User (PRMB user) can login in the application by using the URL as given below and using the login credentials (Username and Password) provided to them.

#### **Steps for Login**

- Enter URL-http://cewacor.nic.in/for open CWC website
- Click on Employee Corner
- Click on the link of CWC Pension Trust or
- > Direct Login –enter the URL of the application:-<u>https://cwcpension.in/</u>
- ► Login for PRMB Link Present on the page.

|   | SUPERANNUA<br>(PENSION) TR          | EFINED CONTRIB<br>TING BENEFIT<br>UST | UTION                                         |                                  |                   |    |  |
|---|-------------------------------------|---------------------------------------|-----------------------------------------------|----------------------------------|-------------------|----|--|
|   | Login for Pension Cell User Name* : |                                       | Login for PRMB<br>User Name* :<br>Password* : | Empl                             | oyee Registration |    |  |
|   | Enter Image" :                      | RESET                                 | Enter Image* :                                | LOG IN RESET<br>Forgot Password? |                   |    |  |
| c | Note :                              | Login and Registration instr          | uction for Employee downl                     | oad from here                    |                   |    |  |
|   |                                     |                                       |                                               |                                  | Activate Windo    | ws |  |

User will login to the portal using the Credential provided to them (CPF code for user name and Password).

#### 2. User Dashboard

Fill the Application for Reimbursement of Expenditure Incurred on Outdoor Medical Treatment by Retired Employees:

- (a) Once the Base policy form is approved by the Admin, PRMB User can fill the Application for "REIMBURSEMENT OF EXPENDITURE INCURRED ON OUTDOOR MEDICAL TREATMENT BY RETIRED EMPLOYEES"
- (b) After login user will redirected to the user dashboard of the PRMB Portal. User will select the Financial Year2023-24 and click on "Next "button.

| <complex-block><complex-block><complex-block><complex-block><complex-block><complex-block><image/><complex-block><image/><complex-block><complex-block><complex-block><image/><complex-block><image/><complex-block><image/><image/><image/><image/><image/><image/><image/><image/><image/><image/><image/><image/><image/></complex-block></complex-block></complex-block></complex-block></complex-block></complex-block></complex-block></complex-block></complex-block></complex-block></complex-block></complex-block>                                                                                                    | <complex-block><complex-block><complex-block><complex-block><complex-block><complex-block><complex-block><complex-block><complex-block><complex-block><complex-block><complex-block><image/><complex-block><image/><complex-block><image/><complex-block><image/><form><form><form></form></form></form></complex-block></complex-block></complex-block></complex-block></complex-block></complex-block></complex-block></complex-block></complex-block></complex-block></complex-block></complex-block></complex-block></complex-block></complex-block>                                                                                                    | Disable/Inactiv   | vate the claim form | × @ Email: Co      | ompose       |          | ×         | S per    | nsioncell.c | lemos.rvs | olutions.i | n/ × | +     |      |   |          |    |                   |                 | 0                | - 1      | ٥   |
|----------------------------------------------------------------------------------------------------|----------------------------------------------------------------------------------------------------|-------------------|---------------------|--------------------|--------------|----------|-----------|----------|-------------|-----------|------------|------|-------|------|---|----------|----|-------------------|-----------------|------------------|----------|-----|
| <form><form><form><form><form><form><form><form><form><form><form><form><form><form></form></form></form></form></form></form></form></form></form></form></form></form></form></form>                                                                                                    | <complex-block><form><form><form><form><form><form><form><form><form><form><form></form></form></form></form></form></form></form></form></form></form></form></complex-block>                                                                                                    | $\rightarrow$ C C | Not sect            | ure   pensioncell. | ll.demos.rvs | solution | s.in/Sess | sionSele | ction.asp   | X         |            | -    |       |      |   | <br>     | ,  |                   |                 |                  | o• ☆     | A   |
| <form><form><form><complex-block><complex-block><complex-block><complex-block><form><form><form><form><form><form><form></form></form></form></form></form></form></form></complex-block></complex-block></complex-block></complex-block></form></form></form>                                                                                                    | <form><form><form><complex-block><complex-block><complex-block><form><form><form><form><form><form></form></form></form></form></form></form></complex-block></complex-block></complex-block></form></form></form>                                                                                                    |                   | 6                   | THE CV             | wc's         | DEF      | INE       | D CO     | ONTH        | RIBU      | тю         | N    | C.    |      |   | -        | Ho | me   W<br>nge Pas | elcome<br>sword | 04582J<br>Logout |          |     |
| <image/>                                                                                                    | <image/>                                                                                                    |                   | 3                   | SUPER<br>(PENSI)   | ANNU         | RUS      | NG I<br>T | BENI     | EFIT        |           |            | 14   |       |      |   | In       |    | 2 m               |                 |                  |          |     |
| <complex-block></complex-block>                                                                                                    | <image/>                                                                                                    |                   | PRMB Form           |                    |              |          |           |          |             |           |            |      | - 801 | 5845 |   | 1        | A  |                   |                 |                  |          |     |
|                                                                                                    | transformer for the sector of the sector of |                   | Select Fi           | nance vear :       | 20           | 21-2022  | >         |          | ~           |           |            |      |       |      |   | NE       | хт |                   | .1              |                  |          |     |
|                                                                                                    |                                                                                                    |                   |                     |                    |              |          |           |          |             |           |            |      |       |      |   |          |    |                   | -               |                  |          |     |
| P         Type here to search              • • • • • • • • • • • • •                                                                                                    | P Type here to search            • Type here to search           • • • • • • • • • • • • • • •                                                                                                    |                   | Copyright @         | 2014. All Right R  | Reserved     |          |           |          |             |           |            |      |       |      |   |          |    |                   |                 |                  | 11       |     |
|                                                                                                    | P Type hvere to search       Image: Image: Ima                                        |                   |                     |                    |              |          |           |          |             |           |            |      |       |      |   |          |    |                   |                 |                  |          |     |
|                                                                                                    | P Type here to search              •             •                                                                                                    |                   |                     |                    |              |          |           |          |             |           |            |      |       |      |   |          |    |                   |                 |                  |          |     |
|                                                                                                    |                                                                                                    |                   |                     |                    |              |          |           |          |             |           |            |      |       |      |   |          |    |                   |                 |                  |          |     |
|                                                                                                    | P       Type here to search       C       C                                                                                                    |                   |                     |                    |              |          |           |          |             |           |            |      |       |      |   |          |    |                   |                 |                  |          |     |
|                                                                                                    |                                                                                                    |                   |                     |                    |              |          |           |          |             |           |            |      |       |      |   |          |    |                   |                 |                  |          |     |
|                                                                                                    | P. Type here to search                                                                                                    |                   |                     |                    |              |          |           |          |             |           |            |      |       |      |   |          |    |                   |                 |                  |          |     |
| P Type here to search <ul> <li> <li> <li> <li> <li> <li> <li> <li> <li> </li> <li> <li> <li> <li> <li> <li> <li> </li> <li> <li> <li> <li> <li> <li> </li> <li> <li> <li> <li> </li> <li> <li> <li> <li> </li> <li> <li> </li></li></li></li></li></li></li></li></li></li></li></li></li></li></li></li></li></li></li></li></li></li></li></li></li></li></li></ul>                                                                                                    | P       Type here to search       C       C                                                                                                    |                   |                     |                    |              |          |           |          |             |           |            |      |       |      |   |          |    |                   |                 |                  |          |     |
| Y type here to search         Image: Image: Ima |                                                                                                    |                   |                     |                    |              |          |           | -        |             | 1         | (111)      |      | -     |      |   |          |    |                   |                 |                  | 10:58    |     |
| 3                                                                                                    | 3                                                                                                    | , P Type          | here to search      |                    |              | 0        | C         | m        |             | X         | W          |      |       |      | Q | <br>35°C | ^  | ē 🛆               | <b>•</b> (7.    | 네*) ENG          | 04-06-20 | 021 |
| 3                                                                                                    | 3                                                                                                    |                   |                     |                    |              |          |           |          |             |           |            |      |       |      |   |          |    |                   |                 |                  |          |     |
| 3                                                                                                    | 3                                                                                                    |                   |                     |                    |              |          |           |          |             |           |            |      |       |      |   |          |    |                   |                 |                  |          |     |
| 3                                                                                                    | 3                                                                                                    |                   |                     |                    |              |          |           |          |             |           |            |      |       |      |   |          |    |                   |                 |                  |          |     |
| 3                                                                                                    | 3                                                                                                    |                   |                     |                    |              |          |           |          |             |           |            |      |       |      |   |          |    |                   |                 |                  |          |     |
| 3                                                                                                    | 3                                                                                                    |                   |                     |                    |              |          |           |          |             |           |            |      |       |      |   |          |    |                   |                 |                  |          |     |
| 3                                                                                                    | 3                                                                                                    |                   |                     |                    |              |          |           |          |             |           |            |      |       |      |   |          |    |                   |                 |                  |          |     |
| 3                                                                                                    | 3                                                                                                    |                   |                     |                    |              |          |           |          |             |           |            |      |       |      |   |          |    |                   |                 |                  |          |     |
| 3                                                                                                    | 3                                                                                                    |                   |                     |                    |              |          |           |          |             |           |            |      |       |      |   |          |    |                   |                 |                  |          |     |
| 3                                                                                                    | 3                                                                                                    |                   |                     |                    |              |          |           |          |             |           |            |      |       |      |   |          |    |                   |                 |                  |          |     |
| 3                                                                                                    | 3                                                                                                    |                   |                     |                    |              |          |           |          |             |           |            |      |       |      |   |          |    |                   |                 |                  |          |     |
| 3                                                                                                    | 3                                                                                                    |                   |                     |                    |              |          |           |          |             |           |            |      |       |      |   |          |    |                   |                 |                  |          |     |
| 3                                                                                                    | 3                                                                                                    |                   |                     |                    |              |          |           |          |             |           |            |      |       |      |   |          |    |                   |                 |                  |          |     |
| 3                                                                                                    | 3                                                                                                    |                   |                     |                    |              |          |           |          |             |           |            |      |       |      |   |          |    |                   |                 |                  |          |     |
| 3                                                                                                    | 3                                                                                                    |                   |                     |                    |              |          |           |          |             |           |            |      |       |      |   |          |    |                   |                 |                  |          |     |
| 3                                                                                                    | 3                                                                                                    |                   |                     |                    |              |          |           |          |             |           |            |      |       |      |   |          |    |                   |                 |                  |          |     |
| 3                                                                                                    | 3                                                                                                    |                   |                     |                    |              |          |           |          |             |           |            |      |       |      |   |          |    |                   |                 |                  |          |     |
| 3                                                                                                    | 3                                                                                                    |                   |                     |                    |              |          |           |          |             |           |            |      |       |      |   |          |    |                   |                 |                  |          |     |
| 3                                                                                                    | 3                                                                                                    |                   |                     |                    |              |          |           |          |             |           |            |      |       |      |   |          |    |                   |                 |                  |          |     |
| 3                                                                                                    | 3                                                                                                    |                   |                     |                    |              |          |           |          |             |           |            |      |       |      |   |          |    |                   |                 |                  |          |     |
| 3                                                                                                    | 3                                                                                                    |                   |                     |                    |              |          |           |          |             |           |            |      |       |      |   |          |    |                   |                 |                  |          |     |
| 3                                                                                                    | 3                                                                                                    |                   |                     |                    |              |          |           |          |             |           |            |      |       |      |   |          |    |                   |                 |                  |          |     |
| 3                                                                                                    | 3                                                                                                    |                   |                     |                    |              |          |           |          |             |           |            |      |       |      |   |          |    |                   |                 |                  |          |     |
| 3                                                                                                    | 3                                                                                                    |                   |                     |                    |              |          |           |          |             |           |            |      |       |      |   |          |    |                   |                 |                  |          |     |
| 3                                                                                                    | 3                                                                                                    |                   |                     |                    |              |          |           |          |             |           |            |      |       |      |   |          |    |                   |                 |                  |          |     |
| 3                                                                                                    | 3                                                                                                    |                   |                     |                    |              |          |           |          |             |           |            |      |       |      |   |          |    |                   |                 |                  |          |     |
| 3                                                                                                    | 3                                                                                                    |                   |                     |                    |              |          |           |          |             |           |            |      |       |      |   |          |    |                   |                 |                  |          |     |
| 3                                                                                                    | 3                                                                                                    |                   |                     |                    |              |          |           |          |             |           |            |      |       |      |   |          |    |                   |                 |                  |          |     |
| 3                                                                                                    | 3                                                                                                    |                   |                     |                    |              |          |           |          |             |           |            |      |       |      |   |          |    |                   | _               |                  |          |     |
|                                                                                                    |                                                                                                    |                   |                     |                    |              |          |           |          |             |           |            |      |       |      |   |          |    |                   | _               | _                |          |     |

(c) User will click on the View PRMB Form Link present on the dashboard, if the Base Policy is approved by the admin then user will have option for filling the Application for Reimbursement for outdoor medical treatment.

| ← → C A                                                                                                   | e the claim form ×   @                                                                                                    | Email: Compose                                                                                                    | × 🐼 t                                                                                                    | Dashboard                                                                                                    | × +                                                         |                                                                                                    |                                                                                                    | 0                                                              | - 0                     |
|----------------------------------------------------------------------------------------------------|----------------------------------------------------------------------------------------------------|----------------------------------------------------------------------------------------------------|----------------------------------------------------------------------------------------------------|----------------------------------------------------------------------------------------------------|-------------------------------------------------------------|----------------------------------------------------------------------------------------------------|----------------------------------------------------------------------------------------------------|----------------------------------------------------------------|-------------------------|
|                                                                                                    |                                                                                                    | HE OWO'S D                                                                                                    | FEINED C                                                                                                    | ONTRIBUT                                                                                                    | ION                                                         |                                                                                                    | Home                                                                                                    | Welcome 04582J                                                 |                         |
|                                                                                                    | CO ST                                                                                                    | JPERANNUA                                                                                                    | TING BEN                                                                                                    | EFIT                                                                                                    |                                                             |                                                                                                    |                                                                                                    |                                                                |                         |
|                                                                                                    | PRMB Form                                                                                                    | ENSION) IN                                                                                                    | 051                                                                                                    |                                                                                                    |                                                             |                                                                                                    |                                                                                                    |                                                                |                         |
|                                                                                                    | PRMB Forms                                                                                                    |                                                                                                    |                                                                                                    |                                                                                                    |                                                             | BAC                                                                                                    | к                                                                                                    |                                                                |                         |
|                                                                                                    | PRMB Form                                                                                                    |                                                                                                    | View PRMB                                                                                                    |                                                                                                    |                                                             |                                                                                                    |                                                                                                    |                                                                |                         |
|                                                                                                    | Copyright © 2014. /                                                                                                    | All Right Reserved                                                                                                    |                                                                                                    |                                                                                                    |                                                             |                                                                                                    |                                                                                                    |                                                                |                         |
|                                                                                                    |                                                                                                    |                                                                                                    |                                                                                                    |                                                                                                    |                                                             |                                                                                                    |                                                                                                    |                                                                |                         |
|                                                                                                    |                                                                                                    |                                                                                                    |                                                                                                    |                                                                                                    |                                                             |                                                                                                    |                                                                                                    |                                                                |                         |
|                                                                                                    |                                                                                                    |                                                                                                    |                                                                                                    |                                                                                                    |                                                             |                                                                                                    |                                                                                                    |                                                                |                         |
|                                                                                                    |                                                                                                    |                                                                                                    |                                                                                                    |                                                                                                    |                                                             |                                                                                                    |                                                                                                    |                                                                |                         |
|                                                                                                    |                                                                                                    |                                                                                                    |                                                                                                    |                                                                                                    |                                                             |                                                                                                    |                                                                                                    |                                                                |                         |
|                                                                                                    |                                                                                                    |                                                                                                    |                                                                                                    |                                                                                                    |                                                             |                                                                                                    |                                                                                                    |                                                                |                         |
| Type h                                                                                                    | ere to search                                                                                                    |                                                                                                    | 0 💽 🐂                                                                                                    |                                                                                                    | M 🕹 🖬                                                       | <b>A O</b>                                                                                                    | 🥥 35℃ ^ @                                                                                                    | 🔿 🖿 🎢 🕼 ENG                                                    | 11:02                   |
|                                                                                                    |                                                                                                    |                                                                                                    |                                                                                                    |                                                                                                    |                                                             |                                                                                                    |                                                                                                    |                                                                | 04-00-2021              |
|                                                                                                    |                                                                                                    |                                                                                                    |                                                                                                    |                                                                                                    |                                                             |                                                                                                    |                                                                                                    |                                                                |                         |
| (d) On Clic                                                                                               | king the " <b>V</b>                                                                                                    | iew PRMB                                                                                                    | " this wind                                                                                                    | low will be                                                                                                    | open:                                                       |                                                                                                    |                                                                                                    |                                                                |                         |
|                                                                                                    | v l a s re                                                                                                    |                                                                                                    | 0                                                                                                    |                                                                                                    |                                                             |                                                                                                    |                                                                                                    |                                                                | × -                     |
| e/Inactivate the claim for                                                                                | m ×   @ Email: Comp                                                                                                    | mos produtions in /DDI                                                                                                    | Search Annuity                                                                                                    | Form X                                                                                                    | +                                                           |                                                                                                    |                                                                                                    | 0 - 0                                                          | ^                       |
|                                                                                                    | ecure   pensionceinae                                                                                                    | intos. i vsoru dons. injer ki                                                                                                    | vib/ivianager kivibi e                                                                                                    | Similaspx                                                                                                    | m 226                                                       |                                                                                                    | Home   Welcome                                                                                                    | 94582J                                                         |                         |
| 201                                                                                                    | THE CW                                                                                                    | C'S DEFINE                                                                                                    | D CONTRI                                                                                                    | BUTION                                                                                                    |                                                             |                                                                                                    | Change Password                                                                                                    | Logout                                                         |                         |
| a                                                                                                    | (PENSIO)                                                                                                    | N) TRUST                                                                                                    | DENEITI                                                                                                    |                                                                                                    |                                                             |                                                                                                    |                                                                                                    |                                                                |                         |
| PRMB For                                                                                                  | m                                                                                                    |                                                                                                    |                                                                                                    | -                                                                                                    |                                                             |                                                                                                    |                                                                                                    |                                                                |                         |
| View PR                                                                                                   | MB Form                                                                                                    |                                                                                                    |                                                                                                    |                                                                                                    |                                                             |                                                                                                    |                                                                                                    |                                                                |                         |
| View                                                                                                    | PRMR Form                                                                                                    |                                                                                                    |                                                                                                    |                                                                                                    |                                                             |                                                                                                    |                                                                                                    |                                                                |                         |
| View                                                                                                    | PRMB Form<br>tion Status :                                                                                                    | Select                                                                                                    |                                                                                                    |                                                                                                    |                                                             |                                                                                                    |                                                                                                    |                                                                |                         |
| View<br>Applica<br>Form D                                                                                 | PRMB Form<br>tion Status :<br>late :                                                                                                    | Select<br>DD-MM-YYYY                                                                                                    |                                                                                                    | To Date :                                                                                                    |                                                             | DD-MM-YYYY                                                                                                    |                                                                                                    |                                                                |                         |
| View<br>Applica<br>Form D                                                                                 | PRMB Form<br>tion Status :<br>late :                                                                                                    | Select<br>DD-MM-YYYY                                                                                                    | SEA                                                                                                    | To Date :<br>RCH RESET                                                                                                    |                                                             | DD-MM-YYYY                                                                                                    |                                                                                                    |                                                                |                         |
| View<br>Applica<br>Form D                                                                                 | PRMB Form<br>tion Status :<br>Pate :                                                                                                    | Select                                                                                                    | SEA                                                                                                    | To Date :<br>RCH RESET                                                                                                    | Displa                                                      | DD-MM-YYYY<br>ying records from 1                                                                                                    | To 2, of Total Record                                                                                                    | is: 2                                                          |                         |
| View<br>Applica<br>Form D                                                                                 | PRMB Form<br>tion Status :<br>late :<br>Late :<br>CPF Employee<br>Code Name<br>DINESH                                                                                                    | Select DD-MM-YYYY Application Status Approved PRMB                                                                                                    | Spouse Upd<br>Name Dat<br>SNFH                                                                                                    | To Date :<br>RCH RESET<br>dated Financial<br>te Year                                                                                          | Disple<br>Remarks                                           | DD-MM-YYYY<br>ying records from 1<br>Action<br>View 11                                                                                                    | To 2, of Total Record                                                                                                    | is: 2                                                          |                         |
| View<br>Applica<br>Form D<br>S.NO.<br>1                                                                   | PRMB Form<br>tion Status :<br>late :<br>CPF<br>Code Employee<br>Name<br>O4582J DINESH<br>O4582J DINESH                                                                                                    | Select DD-MM-YYYY Application Status Approved PRMB Form Approved PRMB                                                                                                    | Spouse Upd<br>Name Dat<br>SNEH<br>LATA 12/0.<br>SNEH 28/0                                                                                                    | To Date :<br>RCH RESET                                                                                                    | Displa<br>Remarks<br>APPROVED<br>PRMB Base Poli             | DD-MM-YYYY<br>ying records from 1<br>Action<br>View I<br>cy form View I                                                                                                    | To 2, of Total Record                                                                                                    | is: 2                                                          |                         |
| View<br>Applica<br>Form D<br>5.NO.<br>1<br>2                                                              | CPF Employee<br>Code Name<br>O4582J DINESH<br>O4582J DINESH<br>KUMAR<br>DINESH                                                                                                    | Select DD-MM-YYYY Application Status Approved PRMB Form Approved PRMB Form                                                                                                    | Spouse Upd<br>Name Dat<br>SNEH 12/0-<br>LATA 28/0:                                                                                                    | To Date :<br>RCH RESET<br>dated Financial<br>teau<br>4/2021 2021-2022<br>3/2020 2020-2021                                                     | Disple<br>Remarks<br>APPROVED<br>PRMB Base Poli<br>accepted | DD-MM-YYYY<br>ying records from 1<br>Action<br>View  <br>Claim f<br>View                                                                                                    | To 2, of Total Record<br>Download   Top Up  <br>orm<br>Download   Top Up                                                                                                    | js: 2                                                          |                         |
| View<br>Applica<br>Form D<br>S.NO.<br>1<br>2<br>Copyright                                                 | CPF     Employee       code     Name       04582J     DINESH       04582J     DINESH       04582J     DINESH       04582J     DINESH       04582J     DINESH       04582J     DINESH       04582J     DINESH       04582J     DINESH       04582J     All Right Rese                                                                                                    | Select DD-MM-YYYY Application Status Approved PRMB Form Approved PRMB Form erved                                                                                                    | SEA<br>SPOUSE UPD<br>Data<br>SNEH<br>LATA 12/0.<br>SNEH<br>LATA 28/0:                                                                                                    | To Date :<br>RCH RESET<br>dated Financial<br>Vear<br>4/2021 2021-2022<br>3/2020 2020-2021                                                     | Displa<br>Remarks<br>APPROVED<br>PRMB Base Poli<br>accepted | DD-MM-YYYY<br>ying records from 1<br>Action<br>View  <br>Claim f<br>yey form<br>View                                                                                                    | To 2, of Total Record                                                                                                    | is: 2                                                          |                         |
| View<br>Applica<br>Form D<br>s.NO.<br>1<br>2<br>Copyright                                                 | Employee       COFF     Employee       Code     Name       04582.J     DINESH       04582.J     DINESH       KUMAR     VMAR       04582.J     All Right Rese                                                                                                    | Select DD-MM-YYYY Application Status Approved PRMB Form Approved PRMB Form erved                                                                                                    | SPOUSE Upp<br>Name Dat<br>SNEH<br>LATA 28/01                                                                                                    | To Date :           RCH         RESET           dated         Financial           4/2021         2021-2022           3/2020         2020-2021 | Displa<br>Remarks<br>APPROVED<br>PRMB Base Poli<br>accepted | DD-MM-YYYY<br>ying records from 1<br>Action<br>View   1<br>cy form View   1                                                                                                    | To 2, of Total Record                                                                                                    | 1s: 2                                                          |                         |
| View<br>Applica<br>Form D<br>5.NO.<br>1<br>2<br>Copyright                                                 | CPF Employee<br>Code Name<br>O4582J DINESH<br>KUMAR<br>04582J DINESH<br>KUMAR<br>04582J RESH                                                                                                    | Select DD-MM-YYYY Application Status Approved PRMB Form Approved PRMB Form arved                                                                                                    | SEA<br>SPOUSE<br>Name<br>SNEH<br>LATA 12/0<br>LATA 28/0:                                                                                                    | To Date :<br>RCH RESET<br>dated Financial<br>Year<br>4/2021 2021-2022<br>3/2020 2020-2021                                                     | Displa<br>Remarks<br>APPROVED<br>PRMB Base Poli<br>accepted | DD-MM-YYYY<br>ying records from 1<br>Action<br>View  <br>Claim f<br>y form<br>View                                                                                                    | To 2, of Total Record                                                                                                    | is: 2                                                          |                         |
| View<br>Applica<br>Form D<br>5.NO.<br>1<br>2<br>Copyright                                                 | PRMB Form<br>tion Status :<br>late :<br>CPF<br>Code<br>Name<br>04582J<br>DINESH<br>KUMAR<br>04582J<br>DINESH<br>KUMAR<br>© 2014. All Right Ress<br>h                                                                                                    | Select DD-MM-YYYY Approved PRMB Form Approved PRMB Form erved                                                                                                    | SEA<br>SEA<br>SNEH<br>LATA 28/0:<br>LATA 28/0:                                                                                                    | To Date :<br>RCH RESET<br>dated Financial<br>Vear<br>4/2021 2021-2022<br>3/2020 2020-2021<br>X                                                | Disple<br>Remarks<br>APPROVED<br>PRMB Base Poli<br>accepted | DD-MM-YYYY<br>ying records from 1<br>Action<br>View  <br>Claim f<br>y form<br>View   1<br>35°C                                                                                                    | To 2, of Total Record                                                                                                    | 15: 2                                                          |                         |
| View<br>Applica<br>Form D<br>S.NO.<br>1<br>2<br>Copyright                                                 | PRMB Form<br>tion Status :<br>late :<br>CPF<br>Code Name<br>04582J DINESH<br>04582J DINESH<br>04582J DINESH<br>04582 DINESH<br>04582 CO14. All Right Reset<br>h                                                                                                    | Select DD-MM-YYYY Application Status Approved PRMB Form Approved PRMB Form erved O ©                                                                                                    | SPOUSC UPP<br>Name<br>SNEH<br>LATA 28/01                                                                                                    | To Date :<br>RCH RESET<br>dated Financial<br>Vear<br>4/2021 2021-2022<br>3/2020 2020-2021<br>X W é                                            | Displa<br>Remarks<br>APPROVED<br>PRMB Base Poli<br>accepted | DD-MM-YYYY<br>ying records from 1<br>Action<br>View   1<br>ay form<br>View   1<br>35°C                                                                                                    | To 2, of Total Record<br>Download   Top Up  <br>Drim                                                                                                    | Js: 2<br>Js: ENG 11:03<br>04-06-2021                           | <b>P</b> 2              |
| View<br>Applica<br>Form D<br>5.NO.<br>1<br>2<br>Copyright<br>Type here to search                          | PRMB Form<br>tion Status :<br>late :<br>CPF Employee<br>Name<br>O4582J LINESH<br>DINESH<br>DINESH<br>DINESH<br>DINESH<br>CO14. All Right Rese<br>h                                                                                                    | Select DD-MM-YYYY Approved PRMB Form Approved PRMB Form erved O C Inink user w                                                                                                    | SEA                                                                                                    | To Date :<br>RCH RESET<br>dated Financial<br>Vear<br>4/2021 2021-2022<br>3/2020 2020-2021<br>W M<br>Con Searc                                 | Disple<br>Remarks<br>APPROVED<br>PRMB Base Poli<br>accepted | DD-MM-YYYY<br>ying records from 1<br>Action<br>View  1<br>by form<br>View  1<br>2 35°C<br>without a                                                                                                    | To 2, of Total Record<br>Comiload   Top Up  <br>Comiload   Top Up  <br>Comiload   Top Up                                                                                                    | is: 2<br>↓ ENG 11:03<br>04-06-2021<br>fill up and              | Find thei               |
| View<br>Applica<br>Form D<br>5.NO.<br>1<br>2<br>Copyright<br>Type here to searco<br>(e) For the<br>update | PRMB Form<br>tion Status :<br>tate :<br>CPF<br>Code<br>Name<br>NUSA<br>DINESH<br>DINESH<br>KUMAR<br>04582J<br>DINESH<br>KUMAR<br>04582J<br>COLSEN<br>COLSEN                                                                                              | Select DD-MM-YYYY Approved PRMB Form Approved PRMB Form erved O C C C C C C C C C C C C C C C C C C                                                                                                    | SEA<br>SNEH<br>LATA 28/0:<br>VIII be click<br>I form.                                                                                                    | To Date :<br>RCH RESET<br>dated Financial<br>Very<br>4/2021 2021-2022<br>3/2020 2020-2021<br>X W Searc                                        | Displa<br>Remarks<br>APPROVED<br>PRMB Base Poli<br>accepted | DD-MM-YYYY<br>ying records from 1<br>Action<br>View   1<br>ay form<br>View   1<br>35°C<br>without a                                                                                                    | To 2, of Total Record                                                                                                    | 15: 2<br>10: ENG 04-06-2021<br>fill up and                     | Find thei               |
| Type here to searce<br>(e) For the<br>update<br>(f) On Cli                                                | PRMB Form<br>tion Status :<br>late :<br>CPF<br>Code<br>Name<br>Number<br>04582J<br>DINESH<br>04582J<br>DINESH<br>CODE<br>Number<br>04582J<br>DINESH<br>CODE<br>CODE<br>Number<br>Number<br>N                                                                                           | Select<br>DD-MM-YYYY<br>Approved PRMB<br>Form<br>Approved PRMB<br>Form<br>Approved PRMB<br>row<br>Approved PRMB<br>com<br>Approved PRMB<br>com<br>Appr                                                                           | SEA<br>SEA<br>SNEH<br>LATA 2800<br>SNEH<br>LATA 2800<br>SNEH<br>SNEH<br>LATA 2800<br>SNEH<br>SNEH | To Date :<br>RCH RESET<br>dated Financial<br>Vear<br>4/2021 2021-2022<br>3/2020 2020-2021<br>W W<br>On Searc<br>on Searc                      | Disple<br>Remarks<br>APPROVED<br>PRMB Base Poli<br>accepted | DD-MM-YYYY<br>ying records from 1<br>Action<br>View   1<br>ay form View   1<br>ay form View | To 2, of Total Record<br>Download   Top Up  <br>Download   Top Up  <br>Download   Top Up                                                                                                    | 56: 2<br>↓ ENG 11:03<br>04-06-2021<br>fill up and<br>Upload    | ₹2<br>find thei         |
| Type here to searce<br>(e) For the<br>update<br>(f) On Cli<br>screen                                      | PRMB Form<br>tion Status :<br>late :<br>CPF<br>Code<br>Name<br>O4582J<br>DINESH<br>DINESH<br>DINESH<br>DINESH<br>CODE<br>DINESH<br>CODE<br>DINESH<br>CODE<br>DINESH<br>CODE<br>CODE<br>DINESH<br>CODE<br>DINESH<br>CODE<br>DINE<br>DINESH<br>CODE<br>DINESH<br>CODE<br>DINES                       | Select<br>DD-MM-YYYY<br>Approved PRMB<br>Form<br>Approved PRMB<br>Form<br>Approved<br>Approved                                                                                       | SEA                                                                                                    | To Date :<br>RCH RESET<br>dated Financial<br>Vear<br>4/2021 2021-2022<br>3/2020 2020-2021<br>W W<br>Con Searc<br>n the View                   | Disple<br>Remarks<br>APPROVED<br>PRMB Base Poli<br>accepted | DD-MM-YYYY<br>ying records from 1<br>Action<br>Miew  1<br>ay form View  1<br>ay form View  1<br>ay as a solution<br>ay as a solution<br>without a<br>r will redir                                                                                                    | To 2, of Total Record<br>Convolutional   Top Up  <br>Convolutional   Top Up  <br>Convolutional   Top Up | 15: 2<br>15: 2<br>11:03<br>04-06-2021<br>fill up and<br>Upload | <b>P</b> oind thei      |
| Type here to searce<br>(e) For the<br>update<br>(f) On Cli<br>screen                                      | PRMB Form<br>tion Status :<br>hate :<br>COF<br>Code<br>Name<br>O4582J<br>DINESH<br>KUMAR<br>DINESH<br>COMMAR<br>DINESH<br>COMMAR<br>C 2014. All Right Ress<br>h<br>h<br>c Claim Form<br>c d base polic<br>cking on the<br>for the Cla                                                                                                    | Select<br>DD-MM-YYYY<br>Approved PRMB<br>Form<br>Approved PRMB<br>Form<br>erved<br>O C<br>C<br>In link user w<br>cy Approvect<br>e Claim fo<br>im form                                                                                                    | SEA                                                                                                    | To Date :<br>RCH RESET<br>dated Financial<br>d/2021 2021-2022<br>3/2020 2020-2021<br>Con Searc<br>on Searc<br>the View                        | Displa<br>Remarks<br>APPROVED<br>PRMB Base Poli<br>accepted | DD-MM-YYYY<br>ying records from 1<br>Action<br>View   1<br>claim f<br>cy form<br>View   1<br>35°C<br>without a<br>r will redir                                                                                                    | To 2, of Total Record                                                                                                    | 11:03<br>10 ENG 04-06-2021<br>fill up and<br>Upload            | <b>₹</b> 2<br>find thei |
| Type here to searce<br>(e) For the<br>update<br>(f) On Cli<br>screen                                      | PRMB Form<br>tion Status :<br>late :<br>CPF<br>Code<br>Name<br>04582J<br>DINESH<br>04582J<br>DINESH<br>04582J<br>DINESH<br>04582J<br>DINESH<br>04582J<br>COLONAR<br>04582J<br>DINESH<br>COLONAR<br>04582J<br>DINESH<br>COLONAR<br>COLONAR<br>C                                                                                                    | Select<br>DD-MM-YYYY<br>Approved PRMB<br>Form<br>Approved PRMB<br>row<br>Approved PRMB<br>row<br>Approved PRMB<br>com<br>Approved PRMB<br>com<br>Approved<br>com<br>Approved<br>com<br>Approved | SEA                                                                                                    | To Date :<br>RCH RESET<br>dated Financial<br>Vear<br>4/2021 2021-2022<br>3/2020 2020-2021<br>Mean Searc<br>on Searc<br>the View               | Disple<br>Remarks<br>APPROVED<br>PRMB Base Poli<br>accepted | DD-MM-YYYY<br>ying records from 1<br>Action<br>Gain f<br>sy form View   1<br>a 35°C<br>without a<br>r will redir                                                                                                    | To 2, of Total Record                                                                                                    | fe: 2<br>↓ ENG 11:03<br>04-06-2021<br>fill up and<br>Upload    | ₹<br>find thei          |
| Type here to searce<br>(e) For the<br>update<br>(f) On Cli<br>screen                                      | PRMB Form<br>tion Status :<br>late :<br>CPF Employee<br>Code Name<br>O4582J DINESH<br>O4582J DINESH<br>DINESH<br>DINESH<br>CODE CODE<br>CODE CODE<br>CODE<br>CODE CODE<br>CODE CODE<br>CODE<br>CODE CODE<br>CODE<br>CODE | Select<br>DD-MM-YYYY<br>Approved PRMB<br>Form<br>Approved PRMB<br>Form<br>Approved PRMB<br>Form<br>Approved PRMB<br>Form<br>Approved PRMB<br>form<br>Approved PRMB<br>form<br>Approved P                                                                                               | SEA                                                                                                    | To Date :<br>RCH RESET<br>dated Financial<br>4/2021 2021-2022<br>3/2020 2020-2021<br>Con Searc<br>n the View                                  | Disple<br>Remarks<br>APPROVED<br>PRMB Base Poli<br>accepted | DD-MM-YYYY<br>ying records from 1<br>Action<br>View  1<br>ay form View  1<br>ay form View  1<br>ay as a sec<br>without a<br>r will redir                                                                                                    | To 2, of Total Record                                                                                                    | 5: 2<br>5: ENG 04-06-2021<br>fill up and<br>Upload             | <b>F</b> ind thei       |
| Type here to searce<br>(e) For the<br>update<br>(f) On Cli<br>screen                                      | PRMB Form<br>tion Status :<br>hate :<br>COF<br>Code<br>Name<br>Name<br>O4582J<br>DINESH<br>KUMAR<br>DINESH<br>KUMAR<br>O4582J<br>DINESH<br>KUMAR<br>O4582J<br>DINESH<br>CO14. All Right Rest                                                                                                    | Select DD-MM-YYYY Approved PRMB Form Approved PRMB Form Co Cc Co Co Co Co Co Co Co Co Co Co Co Co Co C                                                                                                    | SEA                                                                                                    | To Date :<br>RCH RESET<br>dated Financial<br>d/2021 2021-2022<br>3/2020 2020-2021<br>Methods (Methods)<br>Con Searc<br>In the View            | Disple<br>Remarks<br>APPROVED<br>PRMB Base Poli<br>accepted | DD-MM-YYYY<br>ying records from 1<br>Action<br>View   1<br>claim f<br>y form View   1<br>35°C<br>without a<br>r will redir                                                                                                    | To 2, of Total Record                                                                                                    | 15: 2<br>10: ENG 04-06-2021<br>fill up and<br>Upload           | <b>₽</b><br>find thei   |

| Tally Access                 | × cwcpension.in/PRMB/P                               | PrmbClaimsFo×                   | +                      |               |                                                                                                    |             |                                 |                                | - 0                 |
|------------------------------|------------------------------------------------------|---------------------------------|------------------------|---------------|----------------------------------------------------------------------------------------------------|-------------|---------------------------------|--------------------------------|---------------------|
| $\leftarrow \rightarrow \ C$ | O A https://cwcpu                                    | ension.in/PRMB/P                | rmbClaimsForm.aspx?l   | EID=NTU3OA%3d | %3d&EDD=NjQ3f                                                                                                    | NQ%3d%3d&FY | MjAyMS0yMDIy                    | ŝ                              | $\bigtriangledown$  |
|                              | the cwc<br>superan<br>(pension                       | C'S DEFIN<br>NUATIN<br>N) TRUST | ED CONTRI<br>5 BENEFIT | IBUTION       |                                                                                                    | 1 T         | Home   Welcome cc<br>Change Pas | wcpensiontrust<br>sword Logout |                     |
|                              | Employee Policy Upload Exce<br>APPLICATION FOR REIM  | Bank Book                       | Fund Management        | Master Repor  | ts Administrati                                                                                                    | IEDICAL TRE | TMENT BY RETI                   | RED                            |                     |
|                              | Name:                                                | 1                               | INESH KUMAR            |               |                                                                                                    |             |                                 |                                |                     |
|                              | CPF Code:                                            | (                               | 4582J                  |               |                                                                                                    |             |                                 |                                |                     |
|                              | Finalcial Year:                                      | 2                               | 021-2022               |               |                                                                                                    |             |                                 |                                |                     |
|                              | Upload File:*<br>Only pdf & jpg files allowed(Max 5M | ИВ).                            |                        |               |                                                                                                    |             |                                 |                                |                     |
|                              | Status:                                              | 1                               | lot uploaded           |               |                                                                                                    |             |                                 |                                |                     |
|                              |                                                      |                                 |                        |               |                                                                                                    |             |                                 |                                |                     |
|                              | opyright © 2014. An Right Reser                      |                                 |                        |               |                                                                                                    |             |                                 |                                |                     |
|                              |                                                      |                                 |                        |               |                                                                                                    |             |                                 |                                |                     |
|                              |                                                      |                                 |                        |               |                                                                                                    |             |                                 |                                |                     |
| Type I                       | nere to search                                       | 0                               |                        |               | and the second second se | -           |                                 |                                |                     |
| <b>(g)</b> User v<br>on the  | vill select the File fo                              | or the up                       | load the fo            | rm and c      | 🧕 🔳 🤷                                                                                                    | ne uploa    | d button p                      | ■ 🦽 📣 ENG                      | 11:07<br>04-06-2021 |
| <b>(g)</b> User v<br>on the  | vill select the File fo                              | or the up                       | load the fo            | rm and c      | 🧕 🔳 🤷                                                                                                    | ne uploa    | d button p                      | ■ 🦽 \land ENG                  | 11:07<br>04-06-2021 |
| <b>(g)</b> User v<br>on the  | vill select the File fo                              | or the up                       | load the fo            | rm and c      | 🧕 🔳 🤷                                                                                                    | ne uploa    | d button p                      | ■ 🧖 \land ENG                  | 11:07<br>04-06-2021 |
| <b>(g)</b> User v<br>on the  | vill select the File fo                              | or the up                       | load the fo            | rm and c      | lick on th                                                                                                    | ne uploa    | d button p                      | nesent (                       | 11:07<br>04:06-2021 |
| (g) User v<br>on the         | vill select the File fo                              | or the up                       | load the fo            | rm and c      | 🧕 🔳 💊                                                                                                    | ne uploa    | d button p                      | ■ 🧖 \land ENG                  | 11:07<br>04:06-2021 |
| (g) User v<br>on the         | vill select the File fo                              | or the up                       | load the fo            | rm and c      | Lick on th                                                                                                    | ne uploa    | d button p                      | ■ 🧖 \land ENG                  | 11:07<br>04:06-2021 |
| (g) User v<br>on the         | vill select the File fo                              | or the up                       | load the fo            | x w (         | Lick on th                                                                                                    | ne uploa    | d button p                      | ■ 🧟 \land ENG                  | 11:07<br>04:06-2021 |
| (g) User v<br>on the         | vill select the File fo                              | or the up                       | load the fo            | rm and c      | lick on th                                                                                                    | ne uploa    | d button p                      | ■ ल 4 ENG                      | 11:07<br>04:06-2021 |
| (g) User v<br>on the         | vill select the File fo                              | or the up                       | load the fo            | rm and o      | Lick on th                                                                                                    | ne uploa    | d button p                      | ■ 🧟 \land ENG                  | 11:07               |
| (g) User v<br>on the         | vill select the File fo                              | or the up                       | load the fo            | rm and o      | lick on th                                                                                                    | ne uploa    | d button p                      | n                              | 11:07               |
| (g) User v<br>on the         | vill select the File fo                              | or the up                       | load the fo            | rm and o      | lick on th                                                                                                    | ne uploa    | d button p                      | ■ 🧟 🕸 ENG                      | 11:07               |

| (h)                             | After upload the Status o admin for the approval.                                                                       | f the Form will changed to Pending, and form will be sent the                                                                                   |                                                                                                    |
|---------------------------------|----------------------------------------------------------------------------------------------------|----------------------------------------------------------------------------------------------------|----------------------------------------------------------------------------------------------------|
|                                 |                                                                                                    |                                                                                                    |                                                                                                    |
|                                 |                                                                                                    |                                                                                                    | -                                                                                                    |
| M Disable/Inactivate<br>← → C ☆ | the claim form × @ Email: Compose<br>Not secure   pensioncell.demos.rvsole                                              |                                                                                                    | <ul> <li>□</li> <li>∴</li> <li>∴</li></ul> |
|                                 | THE CWC'S D<br>SUPERANNUA<br>(PENSION) TR                                                                               | EFINED CONTRIBUTION<br>TING BENEFIT<br>UST                                                                                                    | 582J<br>gout                                                                                                    |
|                                 | APPLICATION FOR REIMBURSE                                                                                               | MENT OF EXPENDITURE INCURRED ON OUTDOOR MEDICAL TREATMENT BY RETIRED                                                                            |                                                                                                    |
|                                 | Name:                                                                                                    | DINESH KUMAR                                                                                                    |                                                                                                    |
|                                 | CPF Code:                                                                                                    | 04582J                                                                                                    |                                                                                                    |
|                                 | Finalcial Year:<br>Upload File:*                                                                                        | 2021-2022<br>View                                                                                                    |                                                                                                    |
|                                 | Only pdf & jpg files allowed(Max 5MB).<br>Status:                                                                       | Pending                                                                                                    |                                                                                                    |
|                                 |                                                                                                    |                                                                                                    |                                                                                                    |
| ■ ,                             | Copyright © 2014. All Right Reserved                                                                                    | ion on the form user will set the notification that the form a do                                                                               | ENG 11:15<br>04-06-2021                                                                                                    |
| 📲 🔎 Т <b>(і́і)</b> е he         | Copyright © 2014. All Right Reserved                                                                                    | ion ញ the form user will get the notification that the form a de<br>ected. In case of Rejection user have to upload the Scan copy               | ENG 11:15<br>04-06-2021                                                                                                    |
| <b>■</b>                        | Copyright © 2014. All Right Reserved                                                                                    | ion on the form user will get the notification that the form a described in the form a described of Rejection user have to upload the Scan copy | ENG 11:15<br>04-06-2021                                                                                                    |
| <b>≝</b> ,⊘ T <b>(i)</b> e he   | Copyright © 2014. All Right Reserved<br>Page admin take any act<br>has been approved or reje<br>of Claim Form again.    | ion ថា the form user will get the notification that the forme 🦽 🕬<br>ected. In case of Rejection user have to upload the Scan copy              | ENG 11:15<br>04-06-2021                                                                                                    |
| ■ P T <b>(i)</b> e he           | Copyright © 2014. All Right Reserved<br>© Ricearadmin take any act<br>has been approved or reje<br>of Claim Form again. | ion on the form user will get the notification that the forme 🦽 🕫                                                                               | ENG 11:15<br>ENG 04-06-2021                                                                                                    |
| ा 🖉 न् निमेशक                   | Copyright © 2014. All Right Reserved<br>©Qncearadmin take any act<br>has been approved or reju<br>of Claim Form again.  | ថ្លា ញ the form user will get the notification that the formo 🦟 ୶<br>ected. In case of Rejection user have to upload the Scan copy              | ENG 11:15<br>04-06-2021                                                                                                    |
| <b>■</b>                        | Copyright © 2014. All Right Reserved                                                                                    | ថ្លា ញ the form user will get the notification that the form。 🦽 ላ<br>ected. In case of Rejection user have to upload the Scan copy              | ENG 11:15<br>04-06-2021                                                                                                    |
| <b>■</b>                        | Copyright © 2014. All Right Reserved                                                                                    | ion on the form user will get the notification that the form 🥢 ୶<br>ected. In case of Rejection user have to upload the Scan copy               | ENG 11:15<br>04-06-2021                                                                                                    |
| The he                          | Copyright © 2014. All Right Reserved                                                                                    | ion on the form user will get the notification that the forme a d<br>ected. In case of Rejection user have to upload the Scan copy              | ENG 11:15<br>04-06-2021                                                                                                    |
| ■ P T(i))e he                   | €Qnceadmin take any act<br>has been approved or reju<br>of Claim Form again.                                            | ion on the form user will get the notification that the formo 🦟 ሳ<br>ected. In case of Rejection user have to upload the Scan copy              | ENG 11:15<br>04-06-2021                                                                                                    |
| <b>■</b>                        | €Qnceaadmin take any act<br>has been approved or reju<br>of Claim Form again.                                           | ion on the form user will get the notification that the formo 🦟 ላ<br>ected. In case of Rejection user have to upload the Scan copy              | ENG 11:15<br>04-06-2021                                                                                                    |
| ■ P T(i)e he                    | Copyright © 2014. All Right Reserved                                                                                    | ion on the form user will get the not fication that the form a dected. In case of Rejection user have to upload the Scan copy                   | ENG 11:15<br>04-06-2021                                                                                                    |
| ■ P T(file he                   | Copyright © 2014. All Right Reserved                                                                                    | ion on the form user will get the not fication that the form a decree of Rejection user have to upload the Scan copy                            | ENG 11:15<br>04-06-2021                                                                                                    |
|                                 | €Qnceadmin take any act<br>has been approved or reju<br>of Claim Form again.                                            | ion 💽 the form user will get the not fication that the form a decrease of Rejection user have to upload the Scan copy                           | ENG 11:15<br>04-06-2021                                                                                                    |
|                                 | Copyright © 2014. All Right Reserved                                                                                    | ion on the form user will get the notification that the formo and a<br>ected. In case of Rejection user have to upload the Scan copy            | ENG 11:15<br>04-06-2021                                                                                                    |
|                                 | €QRGeanadmin take any act<br>has been approved or reju<br>of Claim Form again.                                          | ion on the form user will get the notification that the form a 4<br>ected. In case of Rejection user have to upload the Scan copy               | ENG 11:15<br>04-06-2021                                                                                                    |
|                                 | €Qnceadmin take any act<br>has been approved or reju<br>of Claim Form again.                                            | ion on the form user will get the notification that the form a detected. In case of Rejection user have to upload the Scan copy                 | ENG 11:15<br>04-06-2021                                                                                                    |